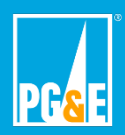

Please go to <u>https://www.pge.com/medicalpractitioner</u> to start Medical Baseline certification process. The certification form in this address is for qualified medical practitioner use only.

|                                                                                                    | EMERGENCIES - CONTRET PORE ENGLISE -                                                                                                 |
|----------------------------------------------------------------------------------------------------|----------------------------------------------------------------------------------------------------|
| RESIDENTIAL BUSINESS                                                                                                    | SKN N                                                                                                    |
| YOUR ACCOUNT CUSTOMER SERVICE CUTWES PARE PLANS                                                                                                    | SAVE EXERCIT & HONEY SOLAR & VEHICLES IN YOUR COMMUNITY                                                                              |
| Medical Baseline P                                                                                                    | rogram Certification                                                                                                    |
|                                                                                                    |                                                                                                    |
|                                                                                                    |                                                                                                    |
|                                                                                                    |                                                                                                    |
| Medical Baseline Program Overview                                                                                                    |                                                                                                    |
| The Medical Baxeline Program, is an assistance program for meidential customers who depen<br>sime meident must have a qualifying medical condition and/or require use of a qualifying medi | nd on power for certain medical and independent living needs. To quality, a full-<br>cal device to treat ongoing medical conditions. |
| LEAR NING BE A BOUT THE MEDICAL BASELINE PROGRAM >                                                                                                    |                                                                                                    |
| Verifying That Your Patient Qualifies for the P                                                                                                    | Please type in the confirmation number                                                                                               |
| A licensed physician, nurse practitioner, physician assistant, or person licensed to the Os<br>the Medical Desail to emerge The proceed release complete all contined fields and click     | that was sent to the applicant via email                                                                                             |
| If you need assistance, contact PG&E at <u>1-800-763-5000</u>                                                                                                    | upon online application form                                                                                                    |
| Medical Practitioner Sign In                                                                                                    | submission.                                                                                                    |
| * indicates required field                                                                                                    | The confirmation number consists of a                                                                                                |
| PATIENT CONFIRMATION NUMBER *                                                                                                    | series of letters and numbers and is case sensitive.                                                                                 |
| 10-d gi number                                                                                                    |                                                                                                    |
| MEDICAL DRACTITIONER FIRST NAME *                                                                                                    | Please type in your First Name as it                                                                                                 |
| First name                                                                                                    | appears on your medical license.                                                                                                    |
|                                                                                                    |                                                                                                    |
| MEDICAL PRACTITIONER LAST NAME *                                                                                                    | Please type in your Last Name as it                                                                                                  |
|                                                                                                    | appears on your medical license.                                                                                                    |
| MEDICAL PRACTITIONER EMAIL ADDRESS                                                                                                    |                                                                                                    |
| abar novegemal Loom                                                                                                    | Please type in and confirm your email                                                                                                |
| CONFIRM EMAIL ADDRESS •                                                                                                    | address.                                                                                                    |
| address@email.com                                                                                                    |                                                                                                    |
|                                                                                                    |                                                                                                    |
| MEDICAL PRACTITIONER LICENSE NUMBER                                                                                                    | Please type in your license number as it                                                                                             |
|                                                                                                    | appears on your medical license.                                                                                                    |
| The next a material                                                                                                    |                                                                                                    |
| wCarl Colo<br>Anna - Tana                                                                                                    |                                                                                                    |
| SUBMIT                                                                                                    |                                                                                                    |
|                                                                                                    |                                                                                                    |

| Medical Base                                                                                                    | <b>line Progra</b>                                                                | a <b>m Applicatio</b><br>n Enrollment and                                         | Part A of the application form will be filled in by the customer and will appear prepopulated with the information.                                                                                                    |
|----------------------------------------------------------------------------------------------------|-----------------------------------------------------------------------------------|-----------------------------------------------------------------------------------|----------------------------------------------------------------------------------------------------|
| STEP 1       Account and Customer Information (Please print.)         1       2       3       4       5       6       7       8       9       0         PG&E CUSTOMER ACCOUNT NUMBER                                           |                                                                                   |                                                                                   | Please check the "Resident With<br>Medical Condition First and Last Name"<br>before proceeding to the next page of<br>the form.                                                                                                    |
| Wendy Smith<br>CUSTOMER FIRST AND LAST NAME (as it apper<br>Wendy Smith<br>RESIDENT WITH MEDICAL CONDITION FIRST.                                                                                                    | ars on PG&E bill)                                                                 |                                                                                   | <u>Note:</u> The customer is the person who<br>has a service contract(s) with PG&E.<br>The customer might be different than<br>the resident with medical condition.                                                                                                    |
| (the customer or a full-time resident in the ser<br>123 Main St                                                                                                    | vice address)                                                                     | L                                                                                 | of a new application including a qualified medical<br>practitioner's certification every two years.                                                                                                    |
| SERVICE ADDRESS                                                                                                    | C 4                                                                               | APT NUMBER                                                                        | <ol> <li>Customers with a vision disability may contact<br/>PG&amp;E to request notifications in alternate formats<br/>when notices are sent for certification.</li> </ol>                                                                                                    |
| СПУ                                                                                                    | STATE                                                                             | ZIP CODE                                                                          | <ol> <li>PG&amp;E cannot guarantee uninterrupted gas and<br/>electric service. I am responsible for making<br/>alternate arrangements in the event of a gas or</li> </ol>                                                                                                    |
| CUSTOMER MAILING ADDRESS [if different that                                                                                                    | n service address]                                                                | APT NUMBER                                                                        | an electric outage.<br>5. Both Part A and Part B of this form must be<br>completed and submitted to PG&E, online or by mail,                                                                                                    |
| CITY<br>415-555-1012<br>CUSTOMER HOME PHONE NUMBER<br>wsmith@email.com<br>CUSTOMER EMAIL                                                                                                    | STATE<br>CUSTOMER N                                                               | ZIP CODE                                                                          | <ul> <li>prior to PG&amp;E processing the application.</li> <li>6. Customers may also benefit from energy savings<br/>programs such as Energy Upgrade California® Home<br/>Upgrade. The Energy Savings Assistance Program for<br/>income-qualified customers, provides improvements<br/>at no charge. For more information, please visit<br/>pge.com/saveenergy.</li> </ul>                 |
| STEP 2 For customers billed                                                                                                    | by someone oth                                                                    | er than PG&E                                                                      | <u>Note:</u> Step 2 is only for Master Meter<br>tenants (i.e. residents of mobile home<br>parks).                                                                                                    |
| NAME OF MOBILE HOME OR APARTMENT CO                                                                                                    | IPLEX                                                                             | L                                                                                 | extra energy at the lowest price. Medical Baseline                                                                                                    |
| COMPLEX ADDRESS                                                                                                    |                                                                                   |                                                                                   | baseline allocation. For electricity, it is 16.438 kWh<br>per day (approx. 500 kWh per month), an additional<br>amount equal to the daily consumption of an average                                                                                                    |
| COMPLEX MANAGER'S NAME                                                                                                    | COMPLEX PH                                                                        | IONE NUMBER                                                                       | day (approx. 25 therms per month), an additional<br>amount equal to three-quarters of the daily                                                                                                    |
| STEP 3 Contact preferences for communications (Check                                                                                                    | TENANT'S PA                                                                       | HONE NUMBER<br>er Medical Baseline                                                | Medical Baseline allowances do not meet your<br>medical energy needs, please contact PG&E at<br>1-800-743-5000. More information about the<br>Medical Baseline program can be found at<br>pge.com/medicalbaseline.                                                                                                    |
| Please make sure PG&E has your corn<br>in advance of a planned public safety p<br>may result in an outage. In certain situ<br>methods will be used during a PSPS ex<br>CONTACT PREFERENCES<br>M Phone number:<br>Wsmith@email. | ect contact preference<br>ower shutoff (PSPS) o<br>ations, we may also s<br>rent. | tes so we can reach you<br>or other situations that<br>send a letter. All contact | STEP 4 Signature<br>I certify the above information is correct. I also certify the<br>Medical Baseline resident lives full-time at this address<br>and requires the Medical Baseline program. I agree to allow<br>PG&E to verify this information. I also agree to notify PG&E<br>promptly if the qualified resident moves or the resident no<br>longer needs the Medical Baseline program. |
| Text mobile number:                                                                                                    |                                                                                   |                                                                                   | SIGN Wendy Smith                                                                                                    |
| Email: 415-555-1012 Contact for Deal/hard of hearing customer                                                                                                    | using TITY at phone number                                                        | 4 of 28 ⊕                                                                         |                                                                                                    |

## Medical Baseline Program Application—Part B (To be completed by Medical Practitioner\*) Medical Practitioner's Certification for Medical Baseline Program Encollment and Pocortification

PG®E

| Ster of the completed by a qualified medical practitioner                                                                                                    | Name and First Name as it appears on their ID.                                                                                                    |
|----------------------------------------------------------------------------------------------------|----------------------------------------------------------------------------------------------------|
| I certify that the medical condition and needs of my patient: (Please print.)                                                                                                    |                                                                                                    |
|                                                                                                    | ¥                                                                                                    |
| PATIENT'S LAST NAME PATIENT                                                                                                    | TS FIRST NAME                                                                                                    |
| 1a. Patient is on in-home hospice care (Check one.)                                                                                                    | Home Hospice Care and Life                                                                                                    |
| 1b. Requires use of life support device(s) <sup>+</sup> (Check one.) Yes No                                                                                                    | patient's needs.                                                                                                    |
| The following life-support device(s) is/are used in the above-named patient's residence                                                                                                    | e:                                                                                                    |
| Device: Electricity                                                                                                    | Gas Please type in medical device(s)s                                                                                                    |
| Device: Electricity                                                                                                    | for their medical condition. You                                                                                                    |
| Device: Electricity                                                                                                    | Gas can list up to 3 medical devices.                                                                                                    |
| <sup>†</sup> A qualifying life support device is any medical device used to sustain life or relied upon for mobility. This device in<br>limited to, respirators (axygen concentrators), iron lungs, hemodialysis machines, suction machines, electric ne<br>ultrasonic nebulizers, compressors, IPPB machines, kidney dialysis machines and motorized wheelchairs. <b>Devi</b>                                                                                                    | nust run on gas or electricity delivered by PG&E. It includes, but is not<br>rve stimulators, pressure pads and pumps, aerosol tents, electrostatic and<br>ces used for therapy rather than life support do not qualify.                                                                                                    |
| 2. Requires heating and/or cooling:                                                                                                    |                                                                                                    |
| Standard Medical Baseline allowances are available for heating and/or cooling if the n                                                                                                    | atient is a paraplegic, guadriplegic, hemiplegic, has                                                                                                    |
| multiple sclerosis or scleroderma. Standard Medical Baseline allowances are also ava                                                                                                    | ilable if the patient has a compromised immune system,                                                                                                    |
| prevent deterioration of the patient's medical condition.                                                                                                    | Please specify if your patient has                                                                                                    |
| Additional <b>heating</b> is medically necessary: [Check one.]                                                                                                    | special heating and/or cooling                                                                                                    |
| Additional <b>cooling</b> is medically necessary: (Check one.)                                                                                                    | related to their medical condition.                                                                                                    |
|                                                                                                    |                                                                                                    |
| 3. I certify that the life support device(s) and/or additional heating or coo                                                                                                    | Please specify whether your patient's medica                                                                                                    |
| Number of Years: or Permanently                                                                                                    | condition is permanent or non-permanent.                                                                                                    |
|                                                                                                    | Diagon type in number of years if the nation's                                                                                                    |
|                                                                                                    | Please type in number of years if the patient's medical condition is non-permanent.                                                                                                    |
| MEDICAL PRACTITIONER'S NAME                                                                                                    | Please type in number of years if the patient's medical condition is non-permanent.                                                                                                    |
| MEDICAL PRACTITIONER'S NAME                                                                                                    | Please type in number of years if the patient's medical condition is non-permanent.                                                                                                    |
| MEDICAL PRACTITIONER'S NAME OFFICE ADDRESS P                                                                                                    | Please type in number of years if the patient's<br>medical condition is non-permanent.<br>PHONE NUMBER                                                                                                    |
| MEDICAL PRACTITIONER'S NAME                                                                                                    | Please type in number of years if the patient's<br>medical condition is non-permanent.<br>PHONE NUMBER<br>lease type in your full name and medical<br>cense number as it appears on your medical                                                                                                    |
| OFFICE ADDRESS                                                                                                    | Please type in number of years if the patient's<br>medical condition is non-permanent.<br>PHONE NUMBER<br>lease type in your full name and medical<br>cense number as it appears on your medical<br>cense. Please type in your full address and                                                                                                    |
| MEDICAL PRACTITIONER'S NAME OFFICE ADDRESS CITY IC                                                                                                    | Please type in number of years if the patient's<br>medical condition is non-permanent.<br>PHONE NUMBER<br>lease type in your full name and medical<br>cense number as it appears on your medical<br>cense. Please type in your full address and<br>hone number. PG&E needs this information<br>perify the certification when necessary                                                                                                    |
| MEDICAL PRACTITIONER'S NAME OFFICE ADDRESS CITY MEDICAL STATE LICENSE OR MILITARY LICENSE NUMBER                                                                                                    | Please type in number of years if the patient's medical condition is non-permanent. PHONE NUMBER lease type in your full name and medical cense number as it appears on your medical cense. Please type in your full address and hone number. PG&E needs this information overify the certification when necessary.                                                                                                    |
| MEDICAL PRACTITIONER'S NAME OFFICE ADDRESS CITY MEDICAL STATE LICENSE OR MILITARY LICENSE NUMBER Please type in your full name                                                                                                    | Please type in number of years if the patient's medical condition is non-permanent. PHONE NUMBER lease type in your full name and medical conse number as it appears on your medical conse. Please type in your full address and hone number. PG&E needs this information overify the certification when necessary. Please type in the date                                                                                                    |
| MEDICAL PRACTITIONER'S NAME OFFICE ADDRESS CITY MEDICAL STATE LICENSE OR MILITARY LICENSE NUMBER  Flease type in your full name as it appears on your medical us it appears on your medical                                                                                                    | Please type in number of years if the patient's medical condition is non-permanent. PHONE NUMBER lease type in your full name and medical cense number as it appears on your medical cense. Please type in your full address and hone number. PG&E needs this information overify the certification when necessary. Please type in the date you certify the patient in your certify the patient in the date you certify the patient in the date you certify the patient in the |
| MEDICAL PRACTITIONER'S NAME OFFICE ADDRESS CITY MEDICAL STATE LICENSE OR MILITARY LICENSE NUMBER  Flease type in your full name as it appears on your medical license. This will be your electronic signature.                                                                                                    | Please type in number of years if the patient's medical condition is non-permanent.  PHONE NUMBER  lease type in your full name and medical conse number as it appears on your medical conse. Please type in your full address and hone number. PG&E needs this information overify the certification when necessary.  Please type in the date you certify the patient in MM/DD/YYY format.                                                                                                    |
| MEDICAL PRACTITIONER'S NAME OFFICE ADDRESS CITY MEDICAL STATE LICENSE OR MILITARY LICENSE NUMBER  SIGN Please type in your full name as it appears on your medical license. This will be your electronic signature. r of thress.                                                                                                    | Please type in number of years if the patient's medical condition is non-permanent. PHONE NUMBER lease type in your full name and medical cense number as it appears on your medical cense. Please type in your full address and hone number. PG&E needs this information overify the certification when necessary. Please type in the date you certify the patient in MM/DD/YYY format.                                                                                                    |
| MEDICAL PRACTITIONER'S NAME OFFICE ADDRESS CITY MEDICAL STATE LICENSE OR MILITARY LICENSE NUMBER  MEDICAL STATE LICENSE OR MILITARY LICENSE NUMBER  Please type in your full name as it appears on your medical license. This will be your electronic signature. r or physician                                                                                                    | Please type in number of years if the patient's medical condition is non-permanent. PHONE NUMBER lease type in your full name and medical cense number as it appears on your medical cense. Please type in your full address and hone number. PG&E needs this information overify the certification when necessary.  Please type in the date you certify the patient in MM/DD/YYY format.  Assistant may certify a patient eligibility as having a lite-threatening condition.                                                                                                    |
| MEDICAL PRACTITIONER'S NAME OFFICE ADDRESS CITY MEDICAL STATE LICENSE OR MILITARY LICENSE NUMBER  SIGN Figure Licensed physician, person licensed physician, person licensed physician physician | Please type in number of years if the patient's medical condition is non-permanent. PHONE NUMBER lease type in your full name and medical cense number as it appears on your medical cense. Please type in your full address and hone number. PG&E needs this information overify the certification when necessary. Please type in the date you certify the patient is MM/DD/YYY format.                                                                                                    |
| MEDICAL PRACTITIONER'S NAME OFFICE ADDRESS CITY MEDICAL STATE LICENSE OR MILITARY LICENSE NUMBER  MEDICAL STATE LICENSE OR MILITARY LICENSE NUMBER  Please type in your full name as it appears on your medical license. This will be your electronic signature. r or physiciar  Mail application to: PG&E Billing Center Medical Baseline                                                                                                    | Please type in number of years if the patient's medical condition is non-permanent. PHONE NUMBER lease type in your full name and medical cense number as it appears on your medical cense. Please type in your full address and hone number. PG&E needs this information overify the certification when necessary.  Please type in the date you certify the patient in MM/DD/YYY format.  n assistant may certify a patient eligibility as having a ute-threatening condition.                                                                                                    |
| MEDICAL PRACTITIONER'S NAME OFFICE ADDRESS CITY MEDICAL STATE LICENSE OR MILITARY LICENSE NUMBER  MEDICAL STATE LICENSE OR MILITARY LICENSE NUMBER  MEDICAL STATE LICENSE OR MILITARY LICENSE NUMBER  Please type in your full name as it appears on your medical license. This will be your electronic signature.  r or physicien  Mail application to: PG&E Billing Center Medical Baseline P.O. Box 8329, Stockton, CA 95208                                                                                                    | Please type in number of years if the patient's medical condition is non-permanent. PHONE NUMBER lease type in your full name and medical cense number as it appears on your medical cense. Please type in your full address and hone number. PG&E needs this information overify the certification when necessary.  Please type in the date you certify the patient in MM/DD/YYY format.  n assistant may certify a patient eligibility as having a tre-threatening condition.                                                                                                    |

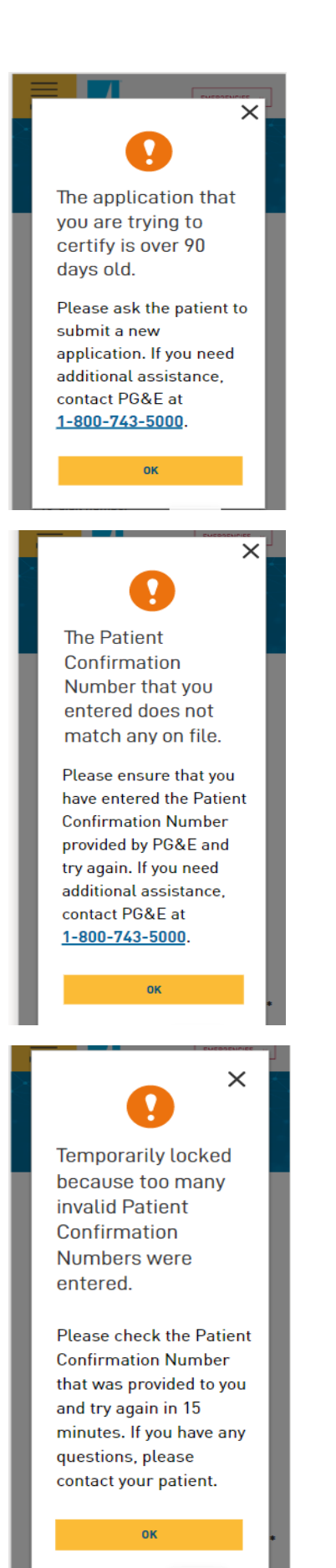

The application has expired. Please inform your patient that they need to submit a new online application and obtain a new confirmation number.

Please check that you are typing in the correct confirmation number.

The confirmation number consists of a series of letters and numbers and is case sensitive.

The Medical Practitioner Portal screen has been temporarily locked. You can try again in 15 minutes.

Please check that you are typing in the correct confirmation number.

The confirmation number consists of a series of letters and numbers and is case sensitive.